# RXO Deliver

# **Excepciones**

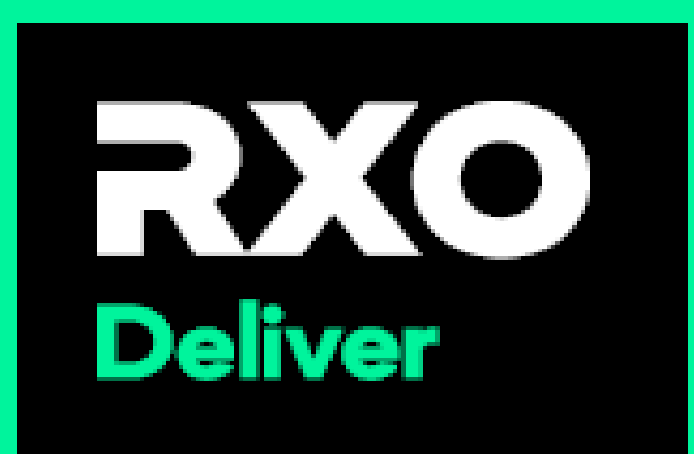

#### Excepciones de nivel de parada (antes de la llegada) Página 1

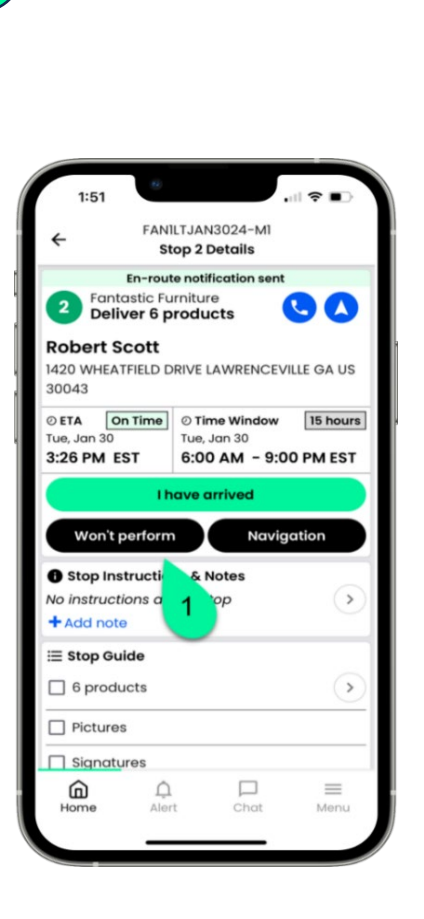

El grifo no funciona

2 Usando el menú desplegable, seleccione la excepción de detención

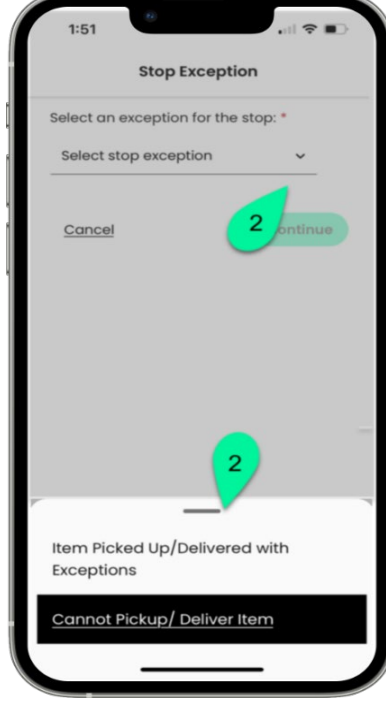

Utilizando el menú desplegable, seleccione el motivo de la excepción de detención

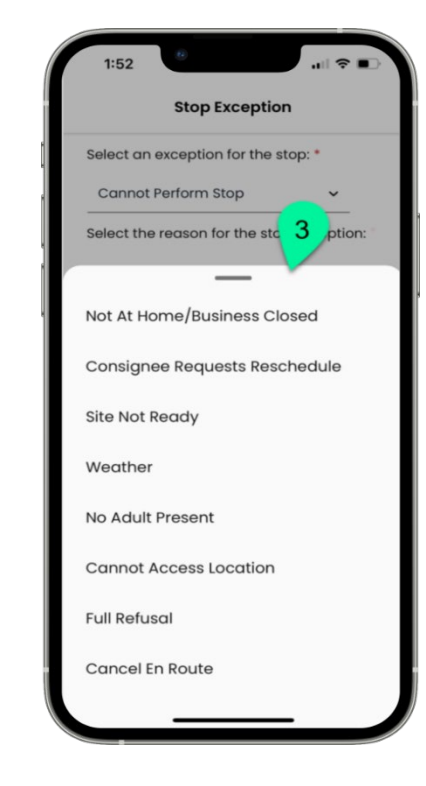

#### Excepciones de nivel de parada (antes de la llegada) Página 2

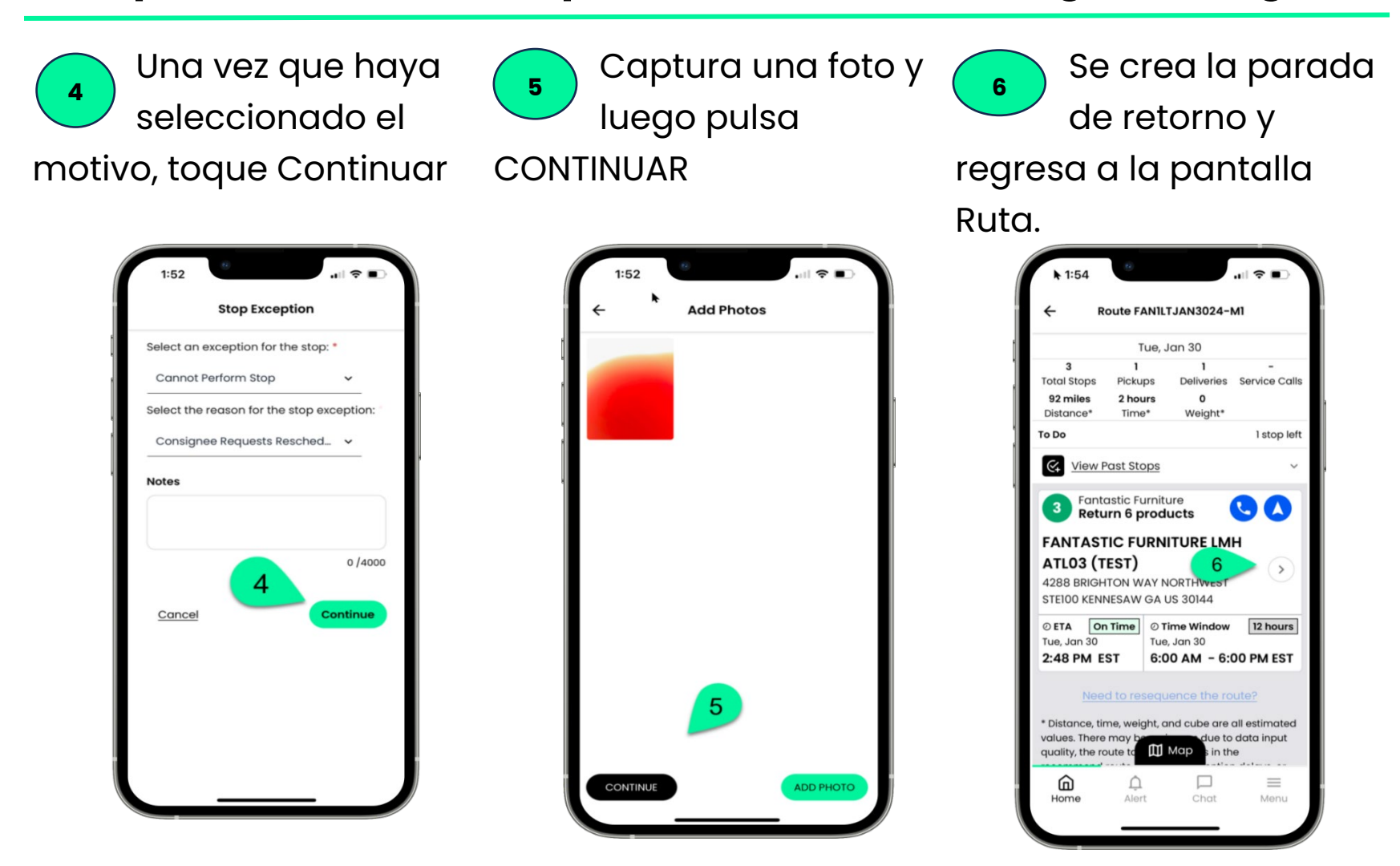

#### Excepciones de nivel de parada (después de la llegada) página 3

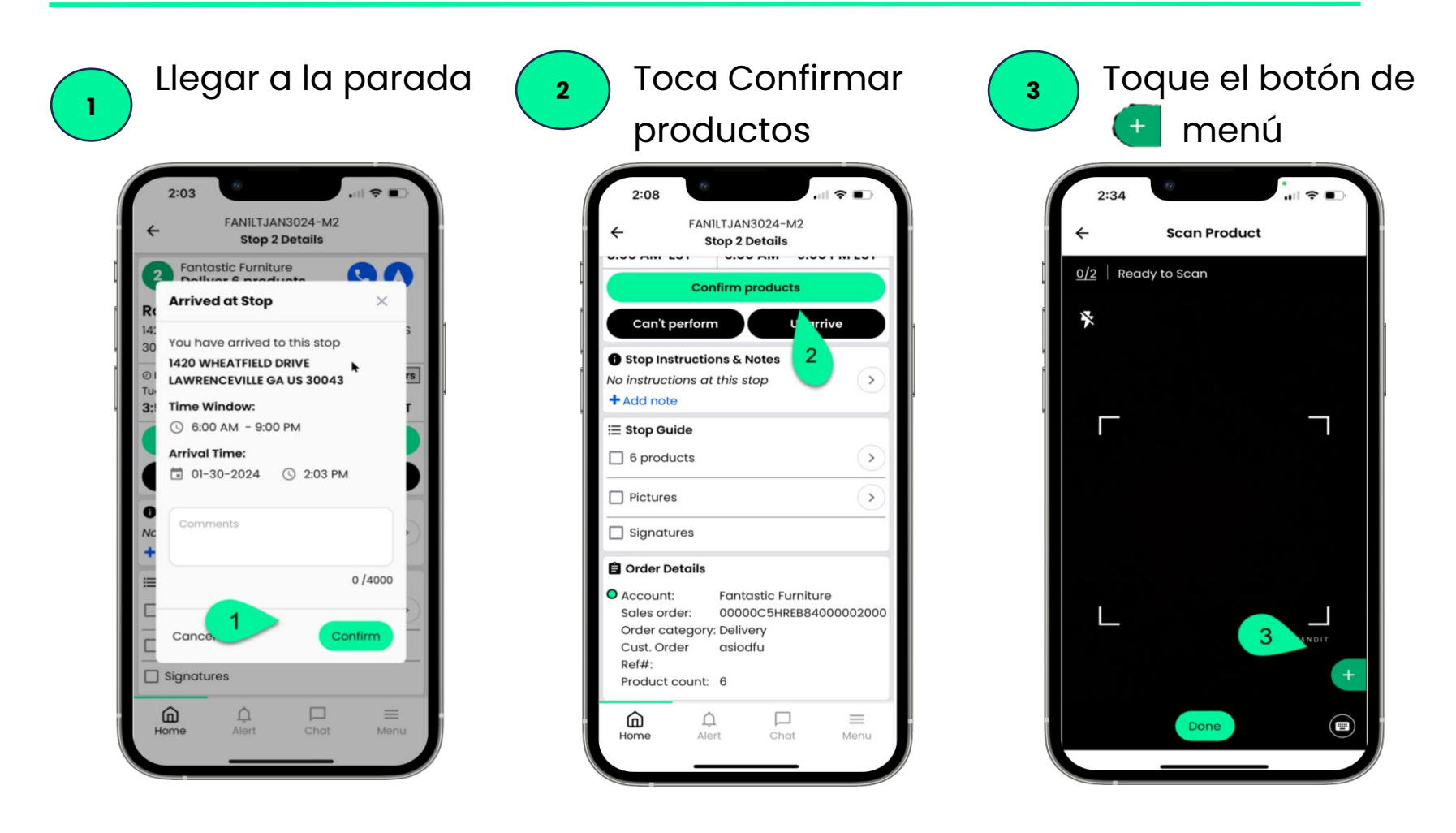

#### Excepciones de nivel de parada (después de la llegada) página 4

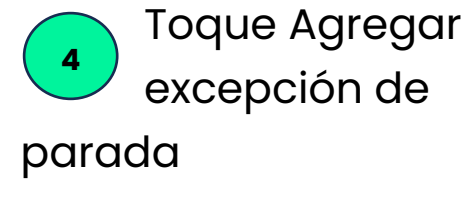

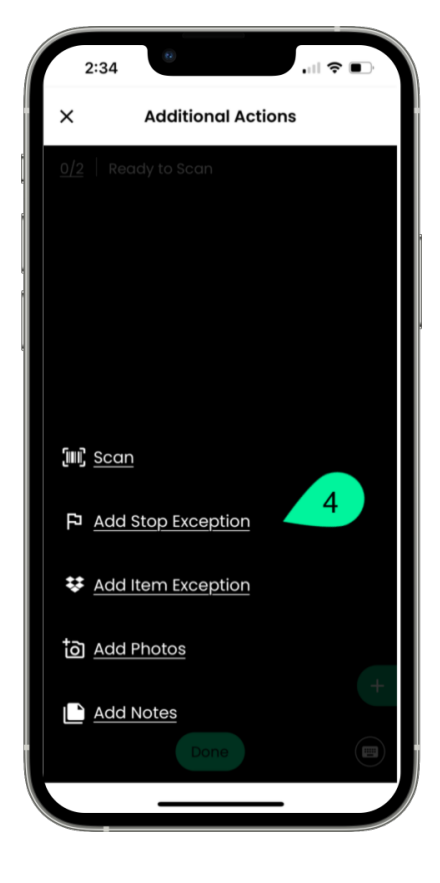

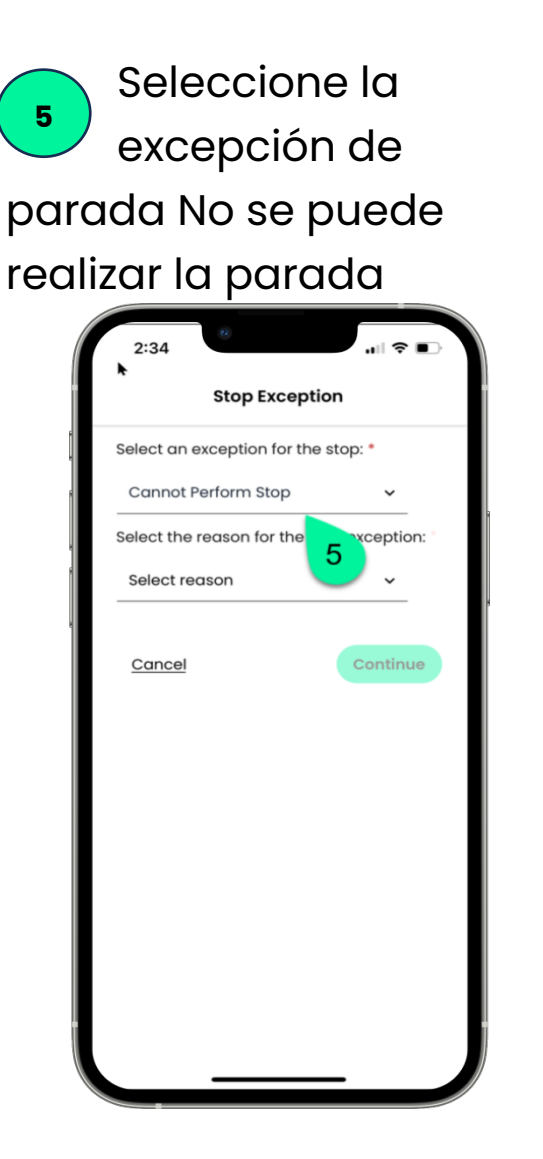

Seleccione el motivo de la excepción en el menú desplegable.

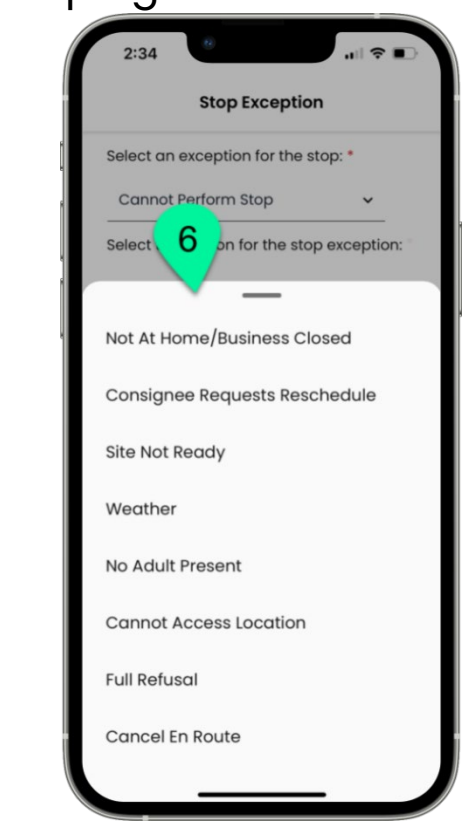

#### Excepciones de nivel de parada (después de la llegada) página 5

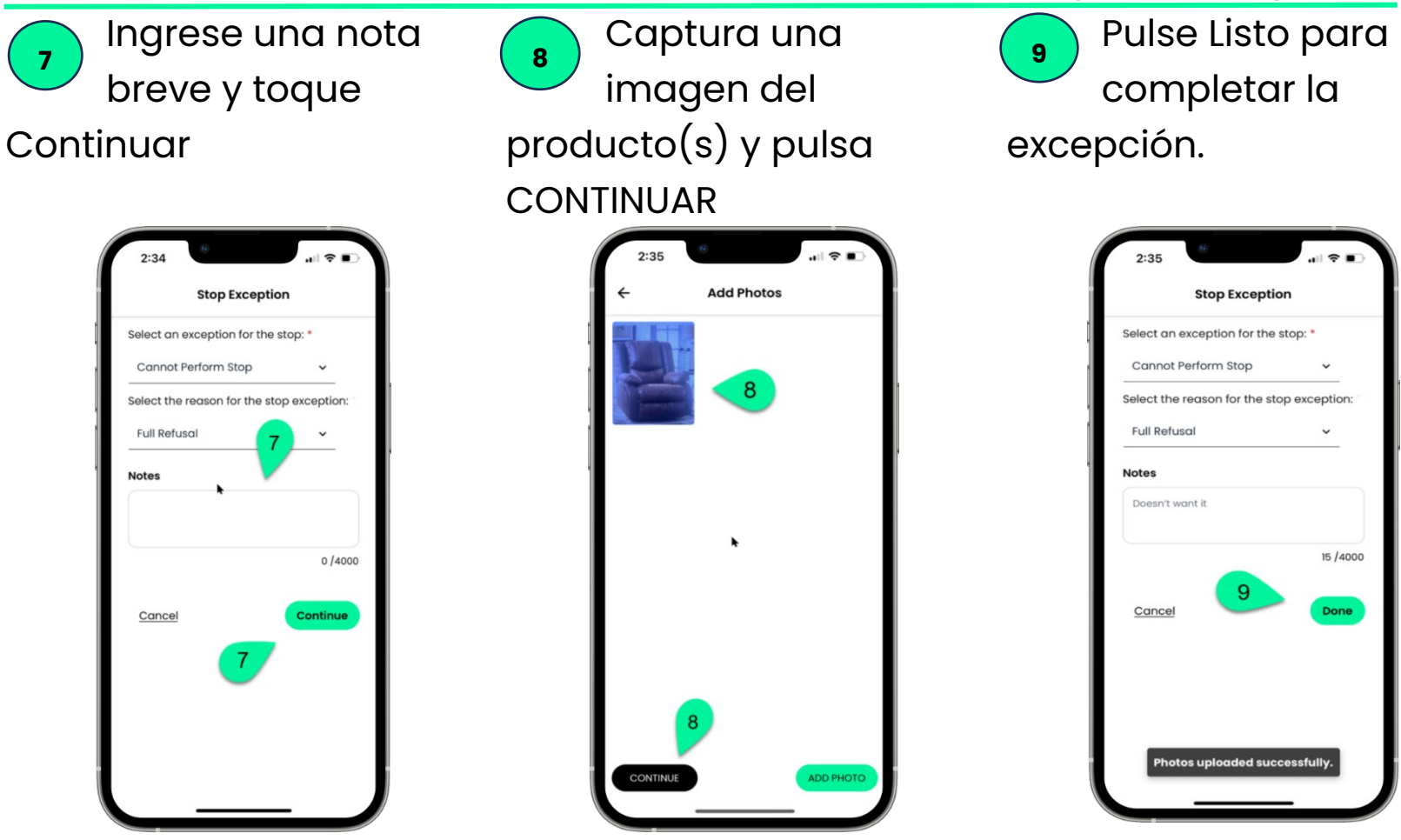

## Excepción a nivel de artículo – Página 1

2

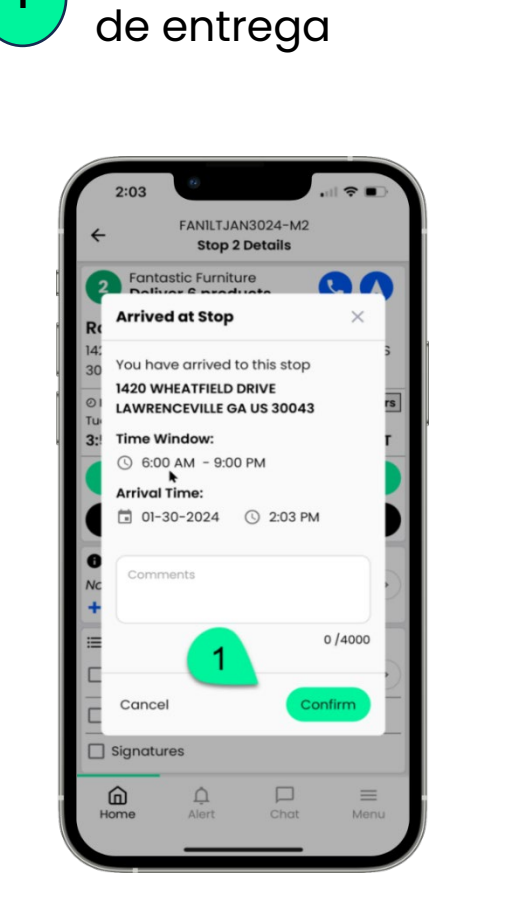

Llegar a la parada

1

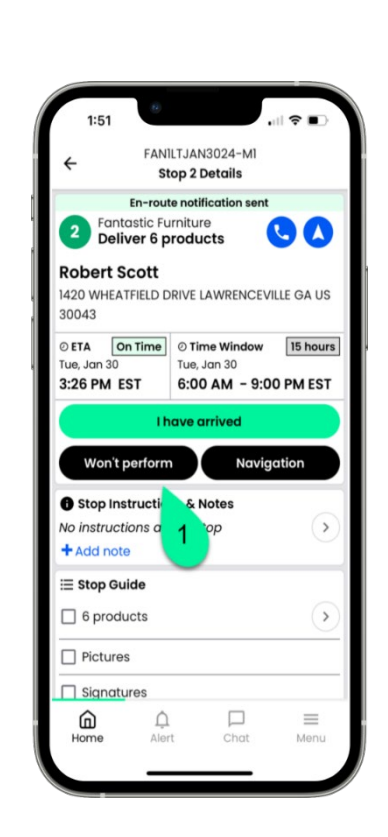

Toca Confirmar

productos

Escanee el producto y toque
+Excepción

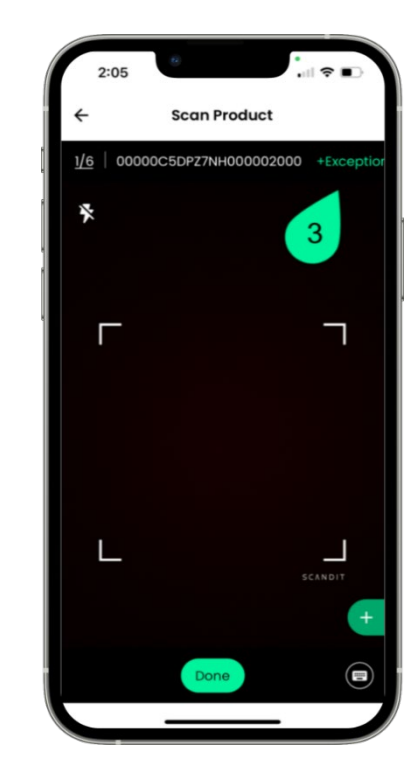

### Excepción a nivel de artículo – Página 2

Seleccione la excepción del artículo y el motivo

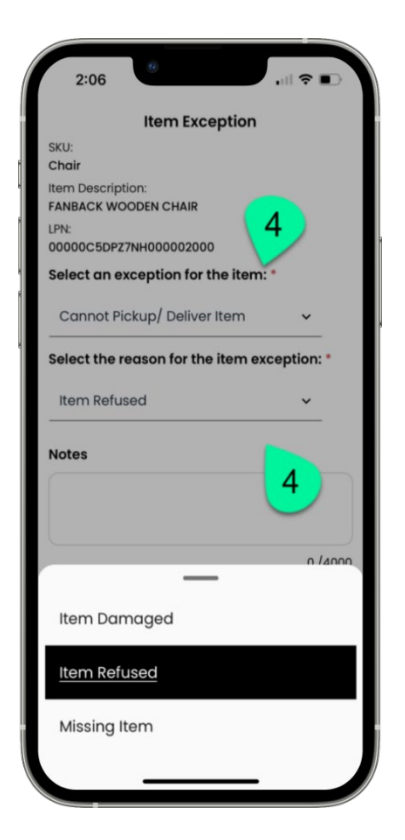

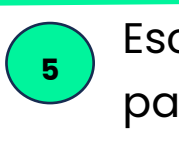

Escriba un motivo para la excepción y

toque Listo

<sup>6</sup> Una vez que regrese a la pantalla de escaneo, complete el enlatado o toque Listo

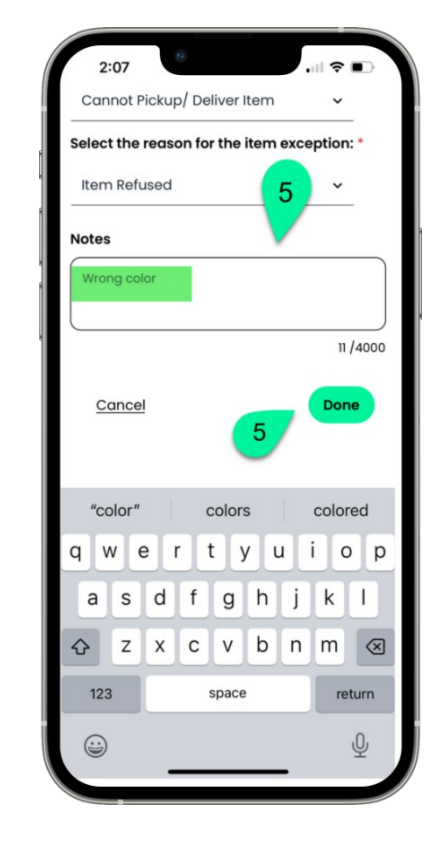

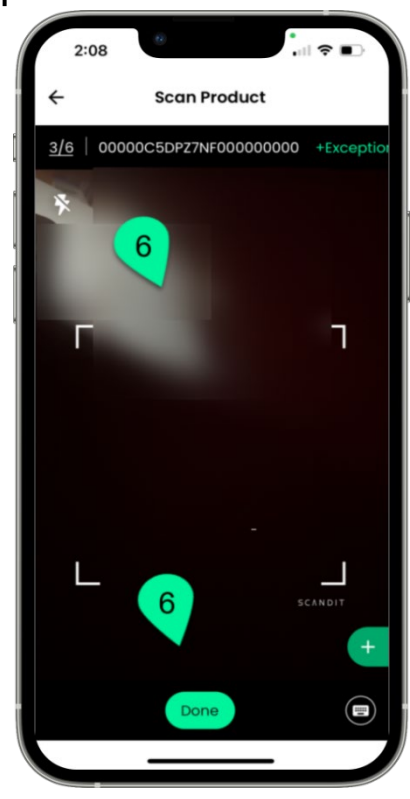